## 第40回レーザセンシングシンポジウム 参加マニュアル

## 1. 参加方法

参加申し込み時にご登録いただいたメールアドレスに、Zoom ミーティングの URL をお送りしま す。メール内の URL をクリックしてください。

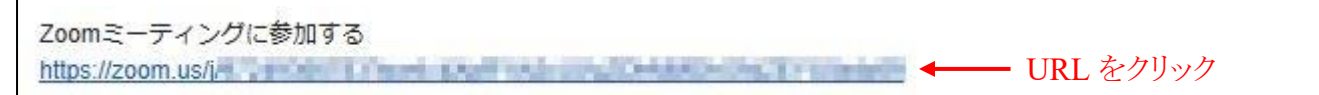

※URLは、参加者以外の方には絶対に知らせないでください。

次のメッセージが表示された場合は、「Zoom Meetings を開く」をクリックしてください。

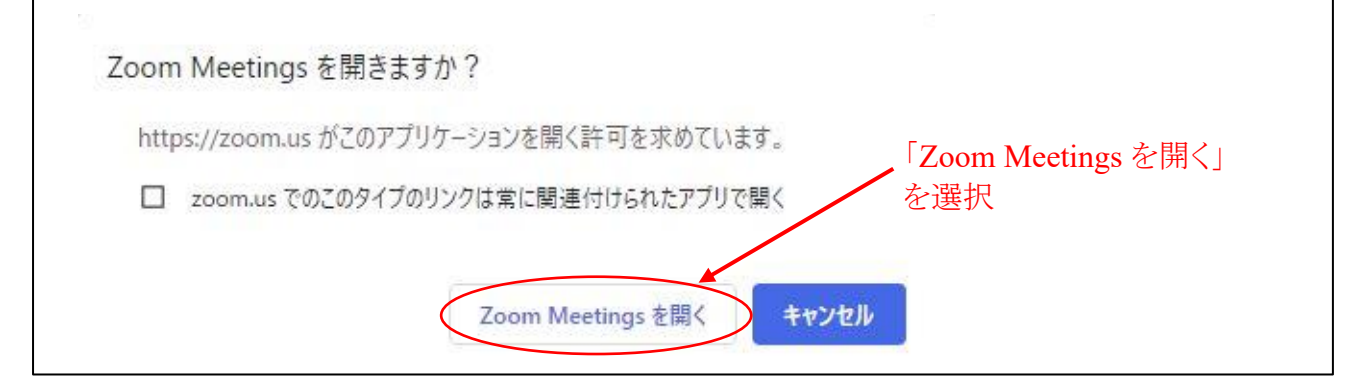

次のメッセージが表示された場合は、いずれかを選び、Zoomを起動してください。

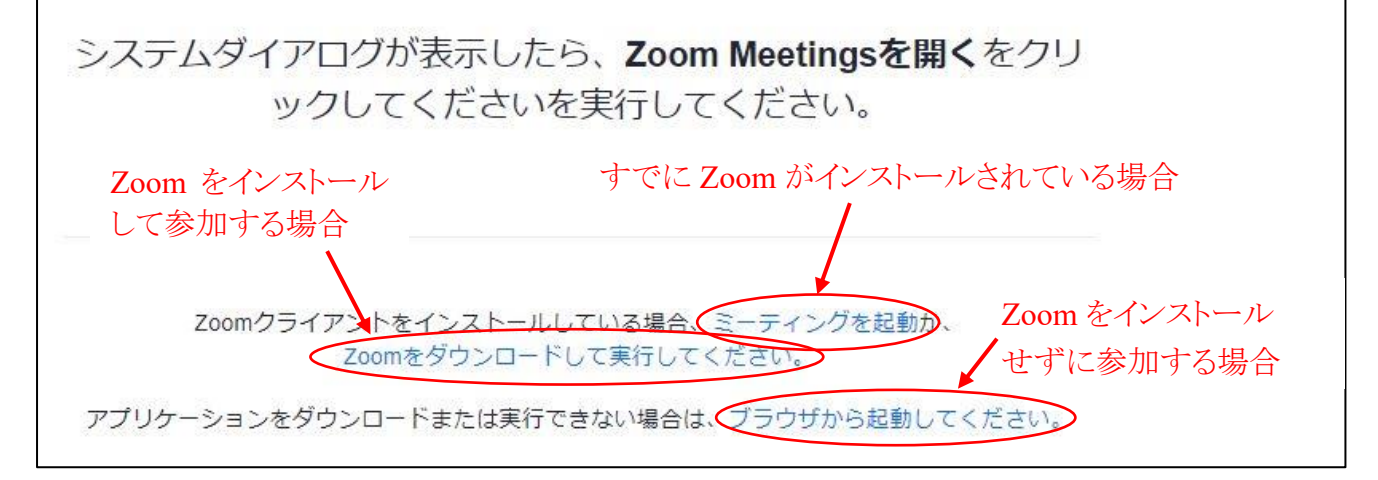

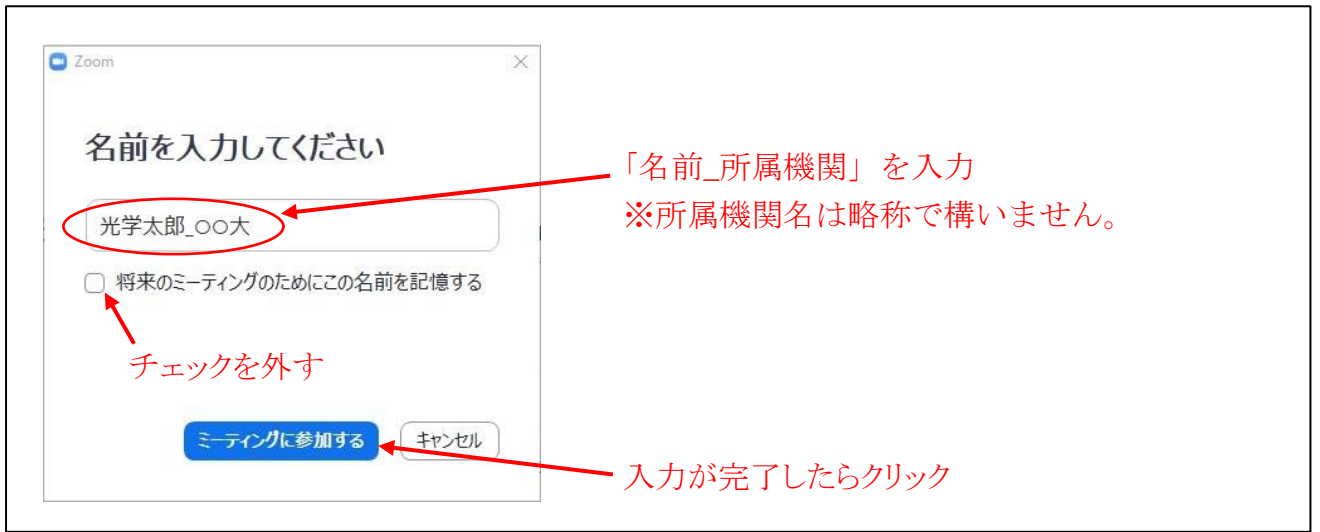

【参考】 名前は、Zoom ミーティング参加後に変更することもできます。

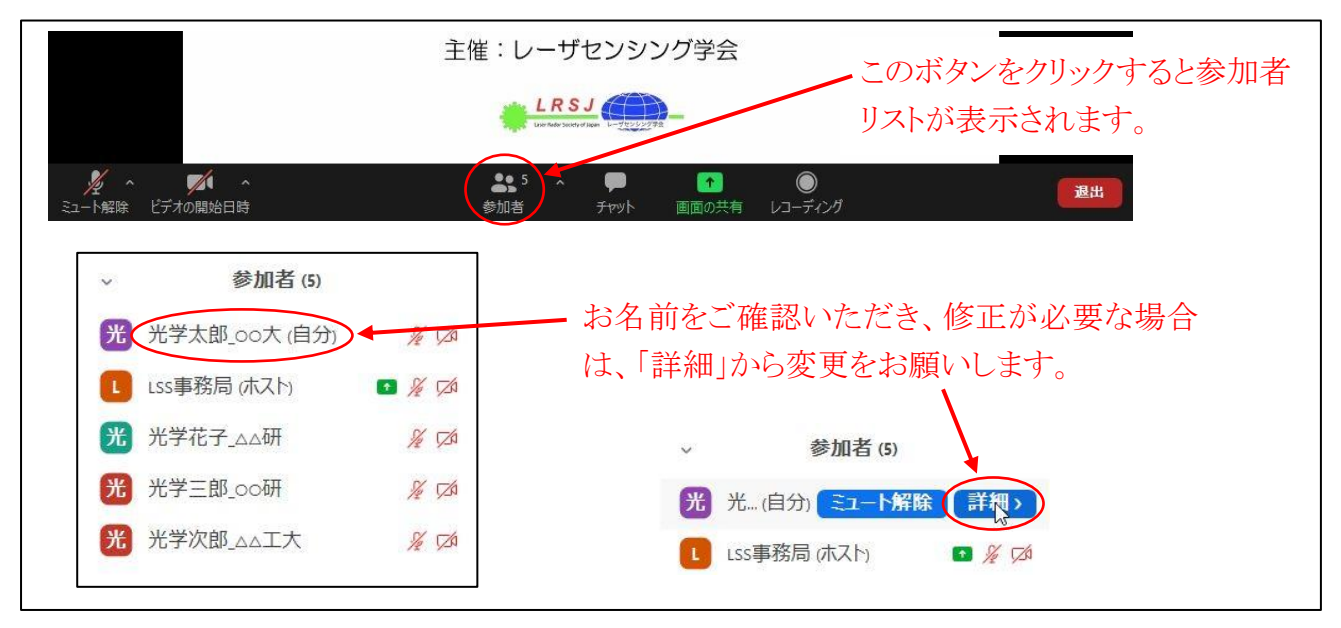

## オーディオに参加してください。

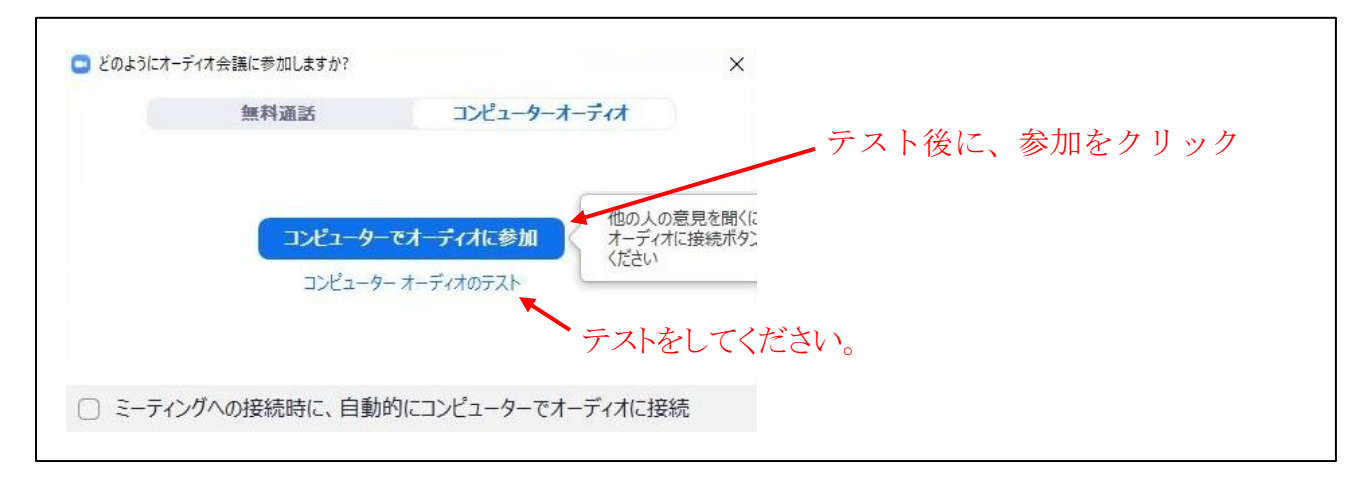